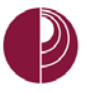

# HOW TO ORGANIZE GRADE CENTER COLUMNS

- 1. In Full Grade Center, click on Manage.
- 2. Click on **Column Organization**.

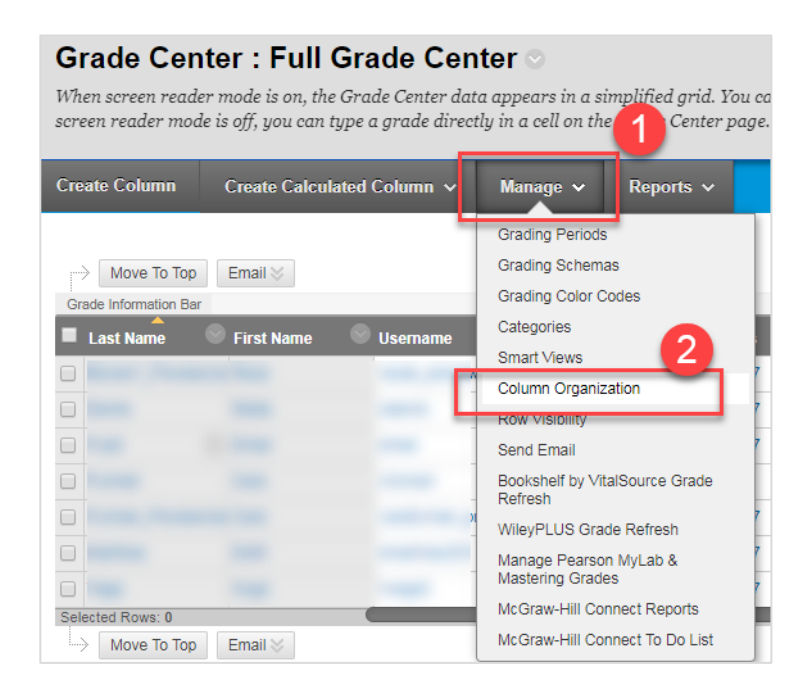

- 3. Place the cursor over one of the arrows. The cursor will change to a four headed arrow. Click and drag the item to reorder.
- 4. Release the mouse button when the item reaches the position where it should be dropped.
- 5. When finished rearranging, click **Submit**. The grade columns will display in the new order on the main Grade Center page.

#### Not in a Grading Period Question of the Day #2 💠 🔲 Let's Take a Walk 🕂 🗌 Week 5 quiz 🕀 🔲 Question of the Day #1 Let's Take a Walk move items Question of the Day #1 🕂 🗌 Week 6 quiz 🕀 📃 Week 1 Quiz 🕁 📃 Week 2 guiz 🕂 🗌 Weighted Total 🕂 📃 Essay - Catcher in the Rye Symbols 🕂 📄 Project - Tyrannical 21st Government + Total (External Grade)

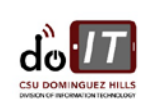

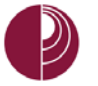

# HOW TO HIDE COLUMNS IN GRADE

#### PLEASE NOTE: THE FOLLOWING DIRECTIONS WILL SHOW HOW TO HIDE COLUMNS FOR INSTRUCTORS ONLY. THIS WILL NOT AFFECT THE STUDENT'S VIEW (MY GRADES).

- 1. In the Grade Center, click Manage and select Column Organization from the menu.
- 2. On the **Column Organization** page, decide what item(s) should be hidden. Place a check mark in each check box that you would like to hide.

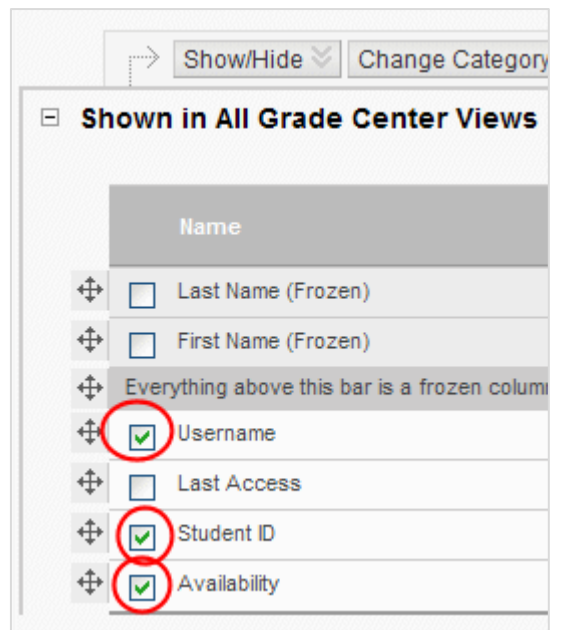

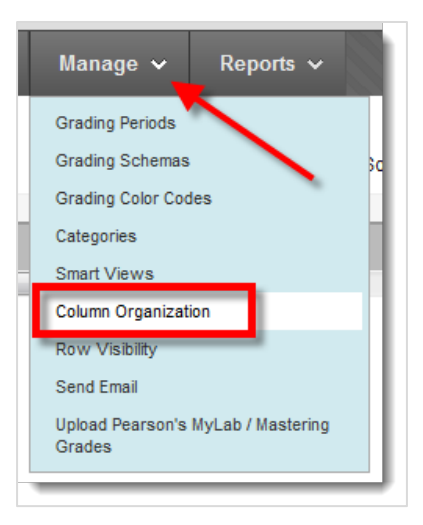

- 3. At the top of the page, select the menu for **Show/Hide**.
- 4. Click Hide Selected Columns from the menu. The page will immediately update. The selected column names turn gray and the word "(Hidden)" appears in the list next to the column name.

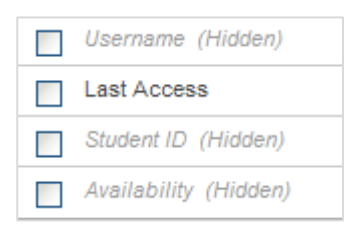

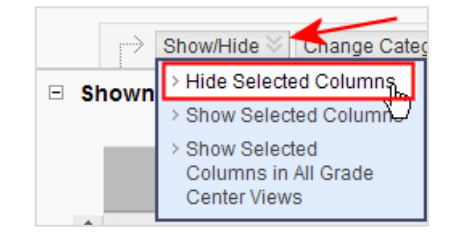

5. Click **Submit** when finished. On the main Grade Center page, the selected columns no longer display.

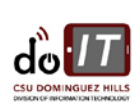

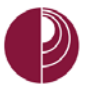

### HOW TO CREATE A WEIGHTED COLUMN IN GRADE CENTER

- 1. In Grade Center, select Full Grade Center.
- In Create Calculated Column, click on the chevron to show Weighted Column.
  PLEASE NOTE: A WEIGHTED COLUMN CALCULATES AND DISPLAYS A GRADE FOR A SELECTED NUMBER OF
  COLUMNS BASED UPON EACH COLUMN'S RESPECTIVE WORTH OF THE TOTAL GRADE.

|   | Create Calculated Column 🗸 |
|---|----------------------------|
| 1 | Average Column             |
|   | Minimum/Maximum Column     |
|   | Total Column               |
| ĺ | Weighted Column            |

- 3. Enter a **Column Name** (REQUIRED) and Grade Center Name (OPTIONAL and will display as the column header in the Grade Center.)
- 4. Provide a **Description** (OPTIONAL), but may help you identify the column.
- 5. Select the **Primary Display** option: Score, Text, Percentage, Letter, and Complete/Incomplete.
- **6.** In **Select Columns**, select the columns and categories to include in this weighted grade and set the weight percentages. You can weigh by individual assignments, by category, or assessments. TIP: If you have more than one of the same type of assignment, such as 4 quizzes or 3 projects, weigh by category. You can always go back to Full Grade Center to assign a category to an item.

| Columns to Select                                                                                                    | lumns to Select                                                           |     | Selected Columns<br>Enter the weight percentage for each item. Percentages should add up to soo percent.                                                                                                    |                            |  |
|----------------------------------------------------------------------------------------------------|---------------------------------------------------------------------------|-----|----------------------------------------------------------------------------------------------------|----------------------------|--|
| Cuestion of the Day #1<br>Let's Take a Wak<br>Question of the Day #1                                                                                                    |                                                                           |     | * 30 % Column: Project - Tyrannical 21st Government                                                                                                    |                            |  |
| Curson of the Day #2<br>Essay - Catcher in the Rys Symbols<br>Week 2 quic<br>Week 5 quic<br>Week 5 quic<br>Week 5 quic<br>Week 5 quic<br>Level - Shop - Alfabe<br>Level - Shop - Alfabe | Select column, click on<br>arrow to move to right.<br>Assign a percentage |     | Image: Solution State      Image: Solution State        Weight Columns: Image: Solution State      Off      Use only the Solution State        Dres: Unique States      Off      Use only the Solution State        Dres: Unique States      Use only the Solution State      Use only the Solution State        Dres: Unique States      Mignet States      Mignet States | s Caroline<br>o Caroline   |  |
| Categories 5 Select<br>Survey<br>Test<br>Brog<br>Journal<br>Self and Peer                                                                                                    |                                                                           | (2) |                                                                                                    | o Calculate<br>G Galeulate |  |
| a<br>Catagory Information                                                                                                    | -                                                                         |     |                                                                                                    |                            |  |

7. Allow the defaults, **Yes** for *Include this Column in Grade Center Calculations* and *Show this Column to Students*, and **No** for *Show Statistics to Students in My Grades*. Click **Submit**.

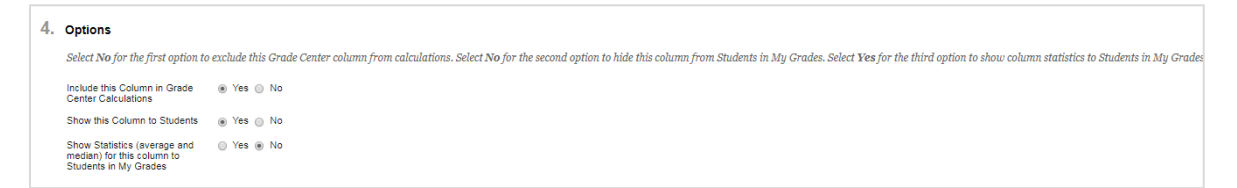

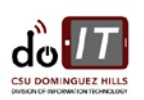